- 1. Log into <u>www.FamilyID.com</u> . If you don't remember your password, just click "Forgot Password" and reset it.
- 2. Switch to your personal account. It will be your last name plus "Family Account". For example, Lynch Family Account.

| mily D Technical Support 🛛 support@familyid.com 🗞 1-781-205-2800 | & Richie Lynch +               |
|------------------------------------------------------------------|--------------------------------|
| ashboard Find Programs Registrations                             | English V Lynch Family Account |
| hboard                                                           |                                |
| Hello, Richie Lynch                                              |                                |
| want to register for a program at:                               |                                |
|                                                                  |                                |

3. Click "Franklin High School".

|              | FamilyID       | Technical Support              | 💟 support@familyid.com 🗞 1-781-205-2800            |                                     | ٤                | & Richie Lynch → |  |
|--------------|----------------|--------------------------------|----------------------------------------------------|-------------------------------------|------------------|------------------|--|
|              | Dashboard      | Find Programs                  | Registrations                                      | English 👻                           | Lynch Family Acc | ount 🗸           |  |
|              | Dashboard      |                                |                                                    |                                     |                  |                  |  |
|              | Hello, Ri      | chie Lynch                     |                                                    |                                     |                  |                  |  |
|              | I want to regi | ster for a program at:         |                                                    |                                     |                  |                  |  |
| $\checkmark$ | edison         |                                |                                                    | Californ                            | nia 🔻            | Find             |  |
|              | Edison High S  | chool<br>Jate My Registrations |                                                    |                                     |                  |                  |  |
|              | Do you know    | of any great program           | s you'd like to see included in the FamilyID datab | ase? If so, <u>Click Here</u> to le | et us know.      |                  |  |

- 4. Click "2022/2023 Franklin Athletics Registration".
- 5. Click "Register Now".
- 6. Check all the sports you want to play. Make sure to include the level (Varsity, JV, Frosh).
- 7. Click "Click here to Select or Create Participant" and select your name.

| Track & Field                           | Field February 07, 2022 to May 27, 2022 |                                  |                                 |  |  |
|-----------------------------------------|-----------------------------------------|----------------------------------|---------------------------------|--|--|
| Participant Information                 |                                         |                                  |                                 |  |  |
| Please enter your student's information | on in the Participant section.          |                                  |                                 |  |  |
| We                                      | elcome back! You have ir                | nformation previously saved in y | our account.                    |  |  |
| You can automatically                   | populate your form with                 | your saved information or add ne | w information by clicking below |  |  |
| Click here to SELECT or CREATE pa       | articipant                              |                                  |                                 |  |  |
|                                         |                                         |                                  | Ŧ                               |  |  |
| PARTICIPANT                             |                                         |                                  | v                               |  |  |
| PARTICIPANT * First name                |                                         | * Last name                      | v                               |  |  |
| PARTICIPANT * First name                |                                         | * Last name                      | v                               |  |  |

- 8. In the "Additional" section, make sure you add your most recent physical. You can take a picture of it on your phone.
- 9. Check the boxes and sign for the following agreements in the "Agreements" section:
  - Stockton Unified School District Signature Form
  - Consent for Medical Treatment
  - Informed Consent COVID-19
- 10. Make sure you fill out everything with a red asterisk.
- 11. Click "Continue".
- 12. Click "Submit".

| Participant Information                                                                                                    |                                                 |                                                                                                    |
|----------------------------------------------------------------------------------------------------|-------------------------------------------------|----------------------------------------------------------------------------------------------------|
| Welcome back! You can automatically populate you                                                                                                    | <b>ou have informatic</b><br>form with your sav | on previously saved in your account.<br>ed information or add new information by clicking below                                                 |
| Click here to SELECT or CREATE participant<br>Click here to SELECT or CREATE participant<br>Richie Lynch (Updated: 06/24/2020 20:26)<br>CREATE NEW participant |                                                 |                                                                                                    |
| * First name                                                                                                    |                                                 | * Last name                                                                                                    |
| * Birth date                                                                                                    |                                                 | * Gender                                                                                                    |
| Month v Day v                                                                                                    | 2000 -                                          |                                                                                                    |
| Employee ID (255 characters)                                                                                                    |                                                 | * Employment Status<br>Certificated = SUSD Full-Time Teacher paid as a coach Show more<br>Certificated<br>Classified (Non-Teacher)<br>Volunteer |

1. Scroll down to the "Agreements" Section and click "Yes, I agree" for both, and type in your name for both. Then click "Continue".

| Agreements                                                                                   |                        |                                                                                   |
|----------------------------------------------------------------------------------------------|------------------------|-----------------------------------------------------------------------------------|
| For each of the agreements below, please read the terms, check the box to mark )             | edgment, and typ       | e your name to confirm.                                                           |
| SUSD Coaches Handbook (Mandatory to Read)<br>SUSD Coaches Handbook                           |                        |                                                                                   |
| * Yes, I agree                                                                               | * Electronic signature | Type your name                                                                    |
|                                                                                              |                        | Signatory must be 18 years of age or older                                        |
| SUSD Employee Annual Notifications (Mandatory to Read)<br>SUSD Employee Annual Notifications |                        |                                                                                   |
| * Yes, I agree                                                                               | * Electronic signature | Type your name                                                                    |
|                                                                                              |                        | Signatory must be 18 years of age or older                                        |
| Cancel                                                                                       |                        | Save and Finish Later Continue                                                    |
|                                                                                              | You mi                 | Do not double-click<br>ust complete all required fields with a red ' to continue. |

## 2. Click "Submit".

|                                                 |                                               |                                 |                          | _               |        |
|-------------------------------------------------|-----------------------------------------------|---------------------------------|--------------------------|-----------------|--------|
| REGISTRATION IS NOT<br>Click 'SUBMIT' button to | YET SUBMITTED.<br>o continue.                 |                                 |                          |                 |        |
| Summary                                         |                                               | Print Registration              | Print Summary            | Payment Details |        |
| REGISTRATION STATUS :<br>NOT SUBMITTED          |                                               |                                 | PAYMENT<br>STATUS : NONE | Balance Due     | \$0.00 |
| Participant                                     | Richle Lynch                                  |                                 |                          | SUBMIT          |        |
| Account owner email                             | rlynch@stocktonusd.ne                         | <u>et</u>                       |                          |                 |        |
| Registration date                               | 06/09/2021 11:53am                            |                                 |                          |                 |        |
| Organization                                    | Edison High School                            |                                 |                          | Cancel Registra | tion   |
| Program                                         | Edison Coaches/Volun<br>Registration 2021-202 | <u>iteers</u><br>2              |                          |                 | _      |
| Sections                                        | Swimming<br>Swimming Girls                    | February 07, 20<br>May 20, 2022 | )22 to                   |                 |        |
|                                                 | Total                                         |                                 | \$0.00                   |                 |        |